# GUIDE ON: SETTING UP AN ACCOUNT IN TURNITIN

- The Turnitin Administrator will create an account for you
- Once the Turnitin Administrator registered you, you will receive an email containing this message:

#### Welcome to Turnitin

#### Hi Patricia Purificacion

You've been added to the Turnitin account, Philippine Normal University. You were added by administrator, Marie Paz Morales.

As our newest instructor, you are joining a worldwide community of education specialists. We're glad to have you with us.

#### Ready to get started?

You're just a few steps away from managing your classes and assignments.

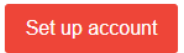

Psst... Once you've set up your account, check out our instructor quick start guide.

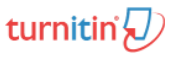

- Click "Set up account"
- A new page will pop up and will ask you to enter your email address and your Last Name or Family Name

| Aco               | count Setup                                                             |
|-------------------|-------------------------------------------------------------------------|
| To set u<br>name. | p your account, please enter your email address and last name or family |
| Email A           | ddress                                                                  |
|                   |                                                                         |
| Last Na           | ame or Family Name                                                      |
|                   |                                                                         |
| You can f         | nd this information in your Turnitin welcome email.                     |
|                   |                                                                         |

You will receive an email for creating your password

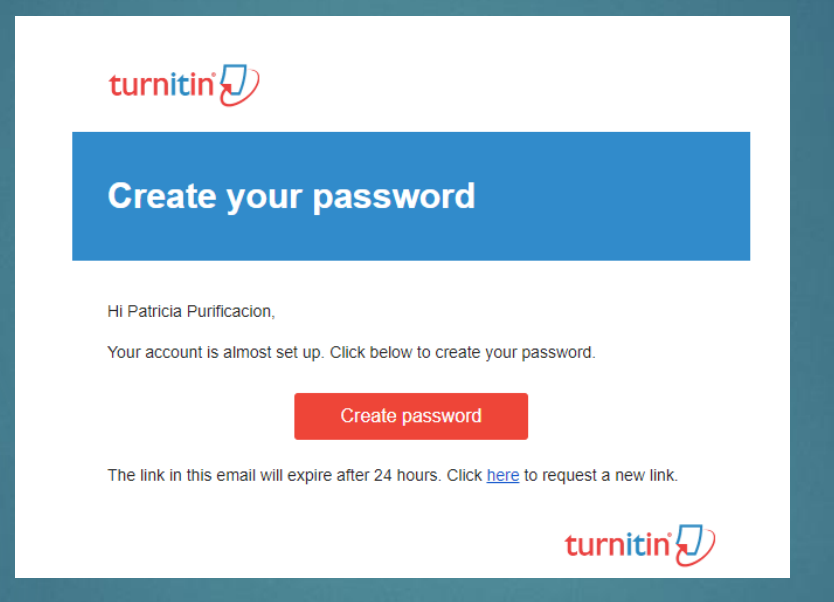

### Click "Create Password"

NOTE: If you haven't set up your account within 24 hours you may click the link found in the email so that you will receive a new link for password set up.

 A new page will pop up and you will have to input your desired password. Then, click "Create Password".

| turnitin                                                                                                    | D     |
|----------------------------------------------------------------------------------------------------|-------|
| Create Your Passwor                                                                                          | d     |
| To finish setting up your account, please enter a passw<br>Your password must be at least 8 characters long. | vord. |
| Password                                                                                                    |       |
| Confirm Password                                                                                             |       |
| Create Password                                                                                              |       |

You may now log in to your Turnitin Account.